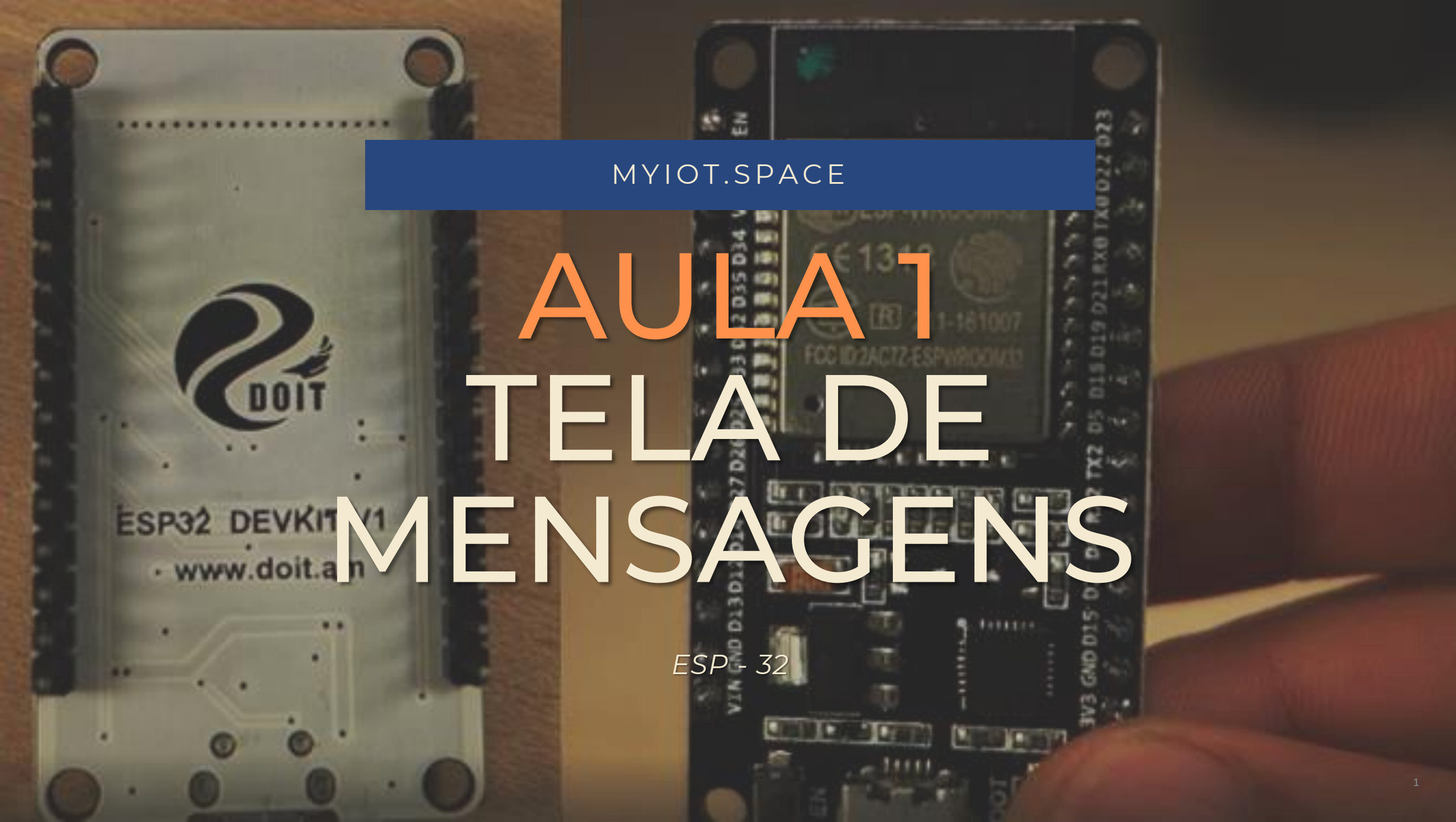

# Visão geral

#### TÓPICOS

- 1 · Materiais necessários
- 2 · Proposta educativa e questionamentos iniciais
- 3 · Tutorial de programação e conexão
- 4 · Desafios

**Resumo:** Esta aula aborda o uso de um display de OLED para mostrar mensagens programada pelo código Sucuri utilizando uma ESP-32.

#### CONTROLADOR

ESP-32 DevKit V1

#### SENSORES E ATUADORES

1 x Display OLED de 0.91"

2 x Matriz de LED

#### CONECTORES

1 x Cabo para conexão do controlador (Micro USB – USB A)

2 x Mini protoboards

4 x Jumpers fêmeafêmea

8 x Pinheads

#### ESTRUTURA (OPCIONAL)

Neste primeiro exemplo não haverá estrutura física.

Aula 1: Tela de Mensagens

### CONHECENDO MELHOR OS MATERIAIS

![](_page_3_Picture_1.jpeg)

#### MICROCONTROLADOR

O microcontrolador é um pequeno computador, e o cérebro do projeto. Nele definimos instruções, estas que ele segue automaticamente.

![](_page_3_Picture_4.jpeg)

### COMPUTADOR COM

O computador será necessário para realizar todo o processo de programação do Arduino, além de permitir as funções de IoT

![](_page_3_Picture_7.jpeg)

#### DISPLAY OLED

O display OLED permite que o usuário mostre mensagens ou até mesmo imagens, basta programar pelo código.

## 2. Proposta educativa e questionamentos iniciais

Para começar a aula

Aula 1: Tela de Mensagens

Esta aula consiste na montagem e programação de uma tela informativa, na qual o usuário pode mostrar mensagens previamente escritas no código. Futuramente poderemos utilizar os conceitos desta aula para aumentar o grau de complexidade e funcionalidade de próximos projetos.

![](_page_5_Picture_0.jpeg)

#### Smartphone com tela de OLED

Telefones mais modernos são equipados com displays de OLED ao invés de LCD, por serem mais eficientes e possuírem uma melhor qualidade de imagem.

![](_page_5_Picture_3.jpeg)

#### Painel de avisos de tráfego

Um telão de avisos de tráfico é um ótimo exemplo comercial de uma tela de avisos, assim como displays OLED, este telão utiliza vários LEDs pequenos que acendem e apagam para formar imagens e textos.

![](_page_6_Picture_0.jpeg)

## 3. Tutorial de Programação e Conexão

#### Iniciando o programa

Ao abrir o programa será necessário entrar com o email e senha cadastrados no sistema.

![](_page_7_Picture_0.jpeg)

#### Iniciando o programa

Na próxima janela, clique no aplicativo "SUCURI CODING" para iniciar a programação por blocos.

![](_page_8_Figure_0.jpeg)

#### Criando a programação

Já no ambiente de programação por blocos, vamos inicialmente pensar na lógica do programa. Queremos fazer com que o display mostre uma mensagem, aguarde um momento e em seguida mostre outra mensagem. Neste exemplo vamos utilizar a ESP-32, portanto conecte-o ao computador, selecione "ESP-32" para iniciar a programação.

![](_page_9_Picture_0.jpeg)

#### Definindo o ação do atuador

Para definir a ação, vamos escolher o bloco IMPRIMIR. Este bloco permite que usuário mande mensagens de texto pela serial ou por displays conectados ao microcontrolador. Conecte o bloco IMPRIMIR no INÍCIO e clique sobre ele duas vezes.

![](_page_10_Picture_0.jpeg)

#### Definindo a duração da ação

Em parâmetros, escolha OLED e digite o texto desejado entre aspas simples. Ex: 'oi oi'

![](_page_11_Picture_0.jpeg)

#### Definindo a duração da ação

Agora vamos definir o tempo em que o display permanecerá com a mensagem, utilize o bloco AGUARDAR para isso. Arraste o bloco, conecte-o após a saída e clique 2x para definir seus parâmetros.

![](_page_12_Picture_0.jpeg)

#### Definindo o tempo de reação

Em parâmetros, digite 1 para fazer o com que o programa aguarde por 1 segundo antes de passar para o próximo comando. Clique em OK.

![](_page_13_Picture_0.jpeg)

#### Criando a rotina

Repita o procedimento dos dois primeiros blocos porém agora mostrando outra mensagem. Para isso, selecione os 2 blocos anteriores e pressione "Control + C". Arraste os blocos para baixo e conecte-os com os anteriores.

Clique 2x no novo bloco de IMPRIMIR e altere a mensagem.

![](_page_14_Picture_0.jpeg)

#### Conexões físicas

Neste projeto, somente é necessário conectar o display OLED no microcontrolador utilizando mini protoboards para facilitar as conexões.

![](_page_14_Picture_4.jpeg)

![](_page_15_Picture_0.jpeg)

### Conectando o microcontrolador e baixando a programação

Nossa programação está pronta. Conecte o microcontrolador no computador e clique em atualizar portas. Em seguida, compile e execute o código.

![](_page_16_Picture_0.jpeg)

Aula 1: Luzes Inteligentes

# 4. Desafios

Exercícios são importantes para fixação do aprendizado.

Agora que já sabemos como utilizar o display OLED, vamos utilizar a matriz de LED para ampliar as possibilidades de

projetos.

![](_page_17_Picture_4.jpeg)

![](_page_18_Figure_0.jpeg)

#### Conexões físicas

Neste projeto, somente é necessário conectar a matriz de LED no microcontrolador utilizando mini protoboards e jumpers para facilitar as conexões.

![](_page_18_Picture_4.jpeg)

#### Desafio 1

Configure os blocos IMPRIMIR do tutorial anterior para "Matriz" e execute-o novamente.

![](_page_19_Picture_2.jpeg)

Aula 1: Tela de Mensagens

Solução 1

![](_page_20_Figure_1.jpeg)

| Parâmetros Bloco Imprimir  | ? | × |
|----------------------------|---|---|
|                            |   |   |
| 'tchau tchau į             |   |   |
| O OLED                     |   |   |
| <ul> <li>Serial</li> </ul> |   |   |
| <ul> <li>Matriz</li> </ul> |   |   |
| OK                         |   |   |
|                            |   |   |
|                            |   |   |

Aula 1: Tela de Mensagens

#### Desafio 2

Mostre uma mensagem no display OLED, aguarde um momento e em seguida mostre outra mensagem na matriz de LED.

![](_page_21_Picture_2.jpeg)

### Solução 1

Use um bloco IMPRIMIR com ' ' para limpar as mensagens anteriores dos displays

![](_page_22_Figure_2.jpeg)

![](_page_22_Picture_3.jpeg)

![](_page_22_Picture_4.jpeg)

![](_page_22_Picture_5.jpeg)